## 【協会】マイページからの研修会参加申込手順

- (1) 特別支援教育士資格認定協会 HP 【会員専用マイページ ログイン】をクリックして下さい。
- (2) ご自身で設定したログイン ID、パスワードを入力して下さい。
- (3) 一般財団法人特別支援教育士資格認定協会のタブをクリックして、メインメニューの表示を 切り替えて下さい。(認定協会の画面はオレンジ色です)

| 日本LD学会 特別支援教育士資格認知 | 定協会         |
|--------------------|-------------|
| 登録内容確認・変更          | 会費納入        |
| 支払い方法のご案内          | 選挙区表示       |
| 役員及び任期             | 大会/研修会情報・申込 |

(4) 「研修会情報・申し込み」のボタンをクリックして下さい

| 日本LD学会 | 特別支援教育士資格認定協会 |         |
|--------|---------------|---------|
|        | 登録内容確認・変更     | 受講登録料納入 |
|        | 研修会情報・申し込み    |         |
|        |               |         |

(5) 申込フォーム一覧:ご希望の研修会の「申込」をクリックし、次に進んで下さい。

| 1件                                         |       |                       |                       |      | 最初 前へ 1 次/ | 、最後 |
|--------------------------------------------|-------|-----------------------|-----------------------|------|------------|-----|
| 申込フォーム名                                    | 会場    | 開催期日                  | 申込受付期間                | 申込状況 | 領収書        | 參加証 |
| 2×××年度第〇回<br>S.E.N.S養成セミ<br>ナー【関東】有資<br>格者 | TFTビル | 2019/03/01~2019/03/02 | 2019/02/19~2019/02/28 |      |            |     |

(6) お支払は「クレジット」「銀行振込」「コンビニ支払」から選択できます。

※銀行振込を選択した方は、財)特別支援教育士資格認定協会の銀行口座にご入金下さい。 誤って、社)日本 LD 学会の口座に振り込むことのないようご注意下さい。 ※コンビニ支払を選択した方は、ご登録のアドレスに送信される Mail に従ってご入金下さい。

- (7) 入力した申込内容と支払情報を画面で確認して下さい。
- (8) 「申込完了」ボタンをクリックして下さい。
- (9) 「参加申込を受け付けました」の画面が表示された後、ご登録のアドレスに Mail が送信されます。

(10) 手続きが正常に完了しますと、申込フォーム一覧に表示される当該研修会の「申込状況」欄が、「申込」から「確認【申込済】」に変わります。念のため申込フォーム一覧に戻ってご確認下さい。

| 1件                                         |       |                       |                       |         | 最初 前へ 1 ) | 欠へ 最後 |
|--------------------------------------------|-------|-----------------------|-----------------------|---------|-----------|-------|
| 申込フォーム名                                    | 会場    | 開催期日                  | 申込受付期間                | 申込状況    | 人が書       | 参加証   |
| 2×××年度第〇回<br>S.E.N.S養成セミ<br>ナー【関東】有資<br>格者 | TFTビル | 2019/03/01~2019/03/02 | 2019/02/19~2019/02/28 | 強認【申込済】 |           |       |

(11) マイページからの申込と参加費の入金が完了すると、「領収書」「予約参加証」の発行ボタンが 表示されます。

| 1件 最初前へ1次へ員                                |       |                       |                       | 、1 次へ 最後        |     |     |
|--------------------------------------------|-------|-----------------------|-----------------------|-----------------|-----|-----|
| 申込フォーム名                                    | 会場    | 開催期日                  | 申込受付期間                | 申込状況            | 領収書 | 参加証 |
| 2×××年度第O<br>回S.E.N.S養成セ<br>ミナー【関東】<br>有資格者 | TFTビル | 2019/03/01~2019/03/02 | 2019/02/19~2019/02/28 | <u>確認</u> 【申込済】 | 発行  | 発行  |

- (12) 受付は「予約参加証に表示されている QR コード」で行います。予約参加証 (プリントアウト)、 スマートフォン、タブレット画面での受付が可能です。ご準備下さい。
- (13) 参加証が表示されない、プリントアウトが出来ない方は、当日会場の受付でお申し出下さい。 「参加受付票」(用紙)を準備しています。登録番号、参加申込会場を控えてご来場下さい。
- (14) 当日の受付では、予約参加証(QR コード)を受付の読取機にかざして下さい。 登録番号、氏名が正しく表示されれば、受付は完了です。(表示を必ず確認して下さい。)

<u>当日の朝はアクセスが集中し、マイページへのログインにお時間がかかる可能性があります。</u> プリントアウトもしくは PDF 保存をおすすめします。